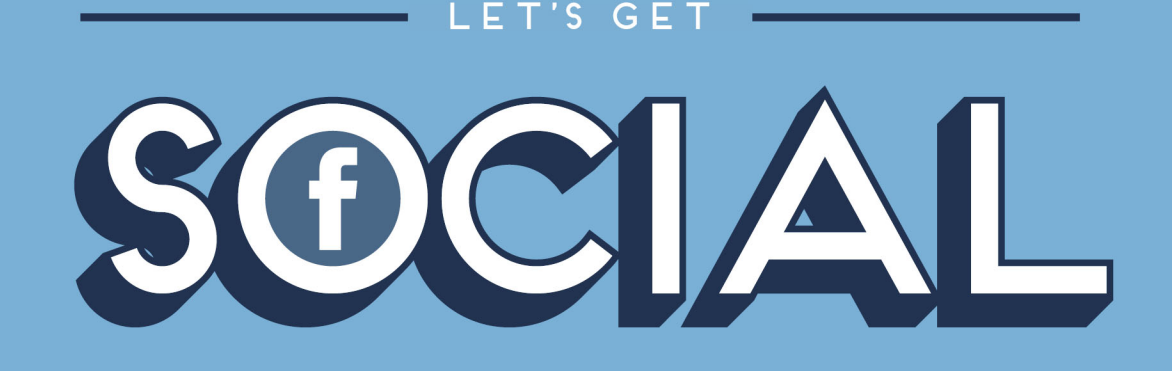

# SOCIAL MEDIA FUNDRAISING GUIDE **f**

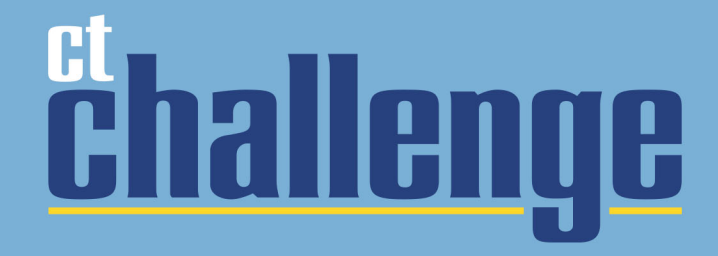

# <sup>ct</sup>hallenge

#### It's not a ride. It's a movement.

Let's face it: we spend a significant portion of our lives on social. Social media is BIG and only getting bigger. We shop, read the news and keep in touch with friends with a few clicks. And when it comes to supporting the causes and organizations we care about, our behavior is no different. In fact, people who engaged with charities via social media were inspired to take further action, such as donate, volunteer or attend an event.

**Be active. Be engaging. Be authentic.** Since you are training for an athletic event, use your status updates, tweets, blogs and or videos to share your training, fundraising efforts and to thank your donors.

- Be sure to tag @TheCTChallenge on Facebook and @BikeCTChallenge on Instagram and Twitter.
- Here are a few examples:
  - I'm thrilled to be back riding 100 miles at the #CTChallenge19 on team
    @SherpaFit Join my efforts by donating today! No amount is too small.
    Every dollar counts (Insert link to your fundraising page).
  - I am training to ride 25 miles at @TheCTChallenge ride July 27<sup>th</sup> in Westport, CT! We all know someone who fought cancer. Some have one. Others not. I'm so proud to support this cause and hope you will be too by donating to my ride here: (Insert link to your fundraising page). #TogetherWeCan
  - Thank you (Insert name of donor) for donating to my #CTChallenge19 ride! Because of you, I am one step closer to my goal of \$1,000.
  - I rode 25 miles today to train for the #CTChallenge19 It was tough, but I pushed through!
  - We ride to fund game-changing exercise, nutrition and communitybuilding support programs for #CancerSurvivors @TheCTChallenge Ride with me. (Insert link to your fundraising page).
  - Help me in doing all we can to help those who have beaten this insidious disease and to honor my friend and #CancerSurvivor (insert name and insert link to your fundraising page).
  - This is why I ride (Insert where the money goes video and your fundraising page link).

For live help, contact andrew@ctchallenge.org

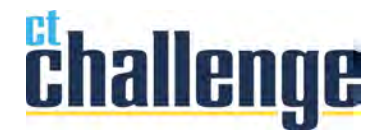

## SOCIAL MEDIA Facebook Quick Tips

#### Follow these steps to use your Facebook account as a fundraising tool

1. Post a "**status**" on your profile page by typing in your message in the box below: \*\**Pasting the link to your CTC fundraising page is a quick and simple way for friends and family to donate.* 

| Status 🖸 Photo / Video 💽 Life Eve | nt |
|-----------------------------------|----|
| What's on your mind?              |    |
|                                   |    |
|                                   |    |

- 2. Add a photo from CT Challenge or a photo of you training by clicking the camera icon in the bottom left corner.
- 3. **Tag friends** and fellow riders in your posts by clicking the tag friends icon.

Tag people in your post

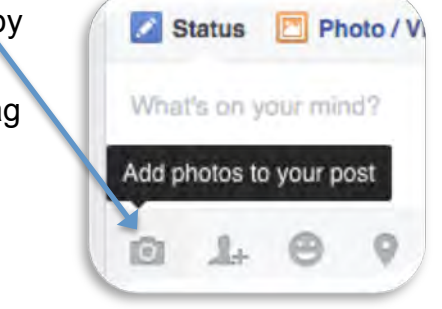

4. Find us on Facebook by searching "The CT Challenge".

0

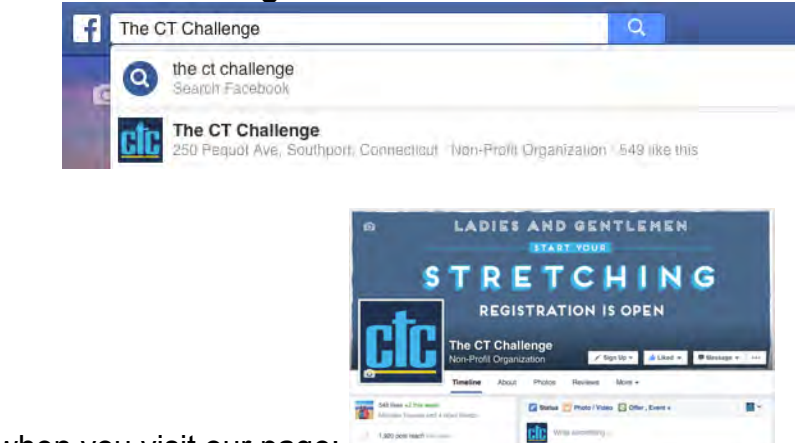

5. You will see this beautiful graphic when you visit our page:

6. "Like" the CTC page by clicking the button on our cover photo.

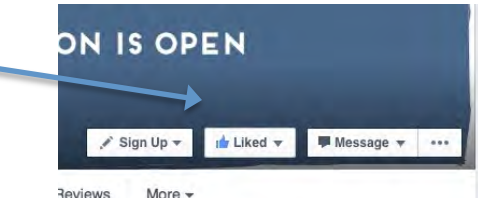

7. **Invite fellow riders and friends** to "Like" our page by clicking the icon on the left side of the CTC page.

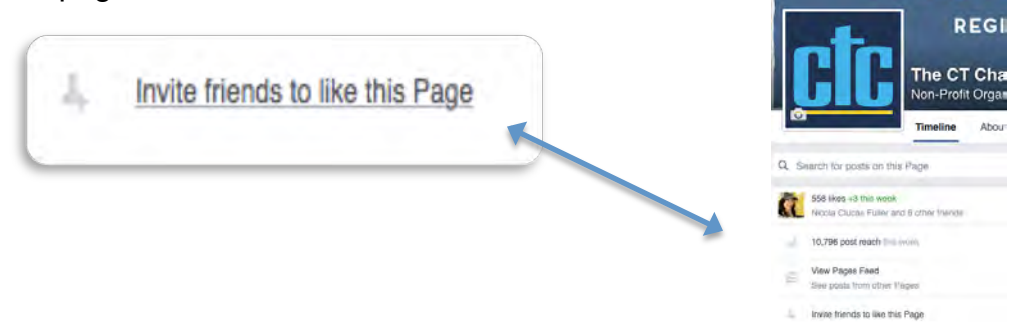

8. Share CTC posts by clicking the "Share" button on the bottom of post.

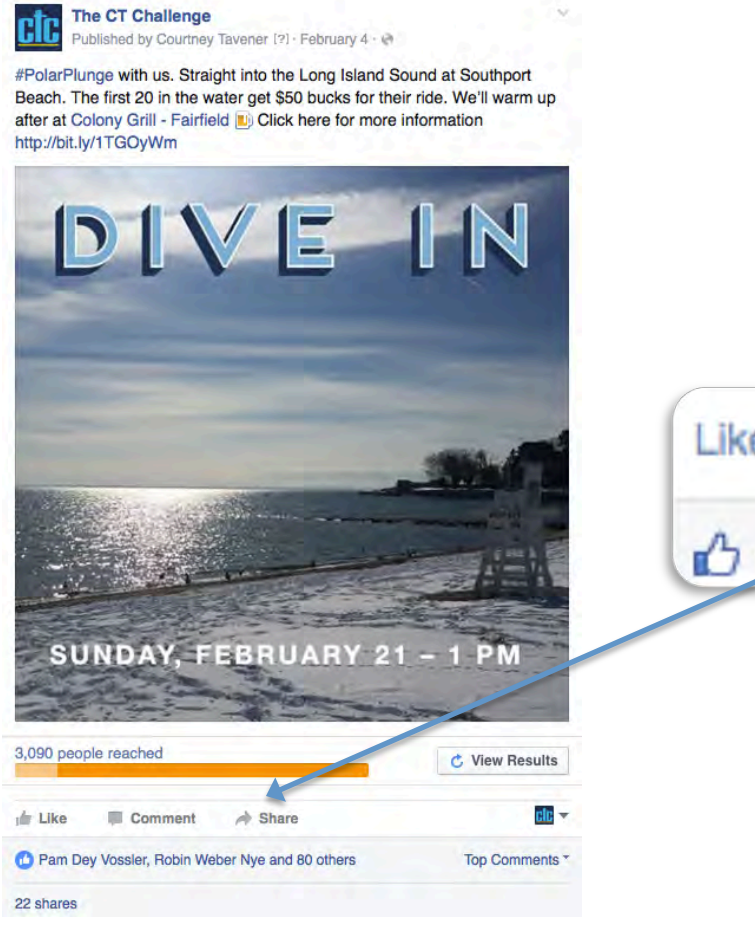

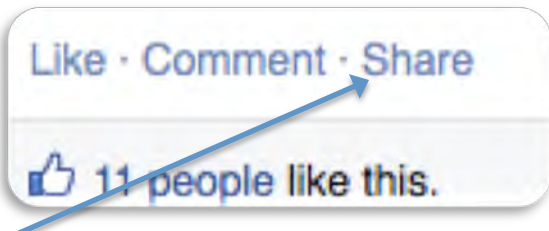

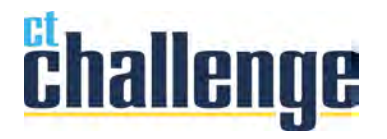

# SOCIAL MEDIA Twitter Quick Tips

### Follow these steps to use your Twitter account as a fundraising tool

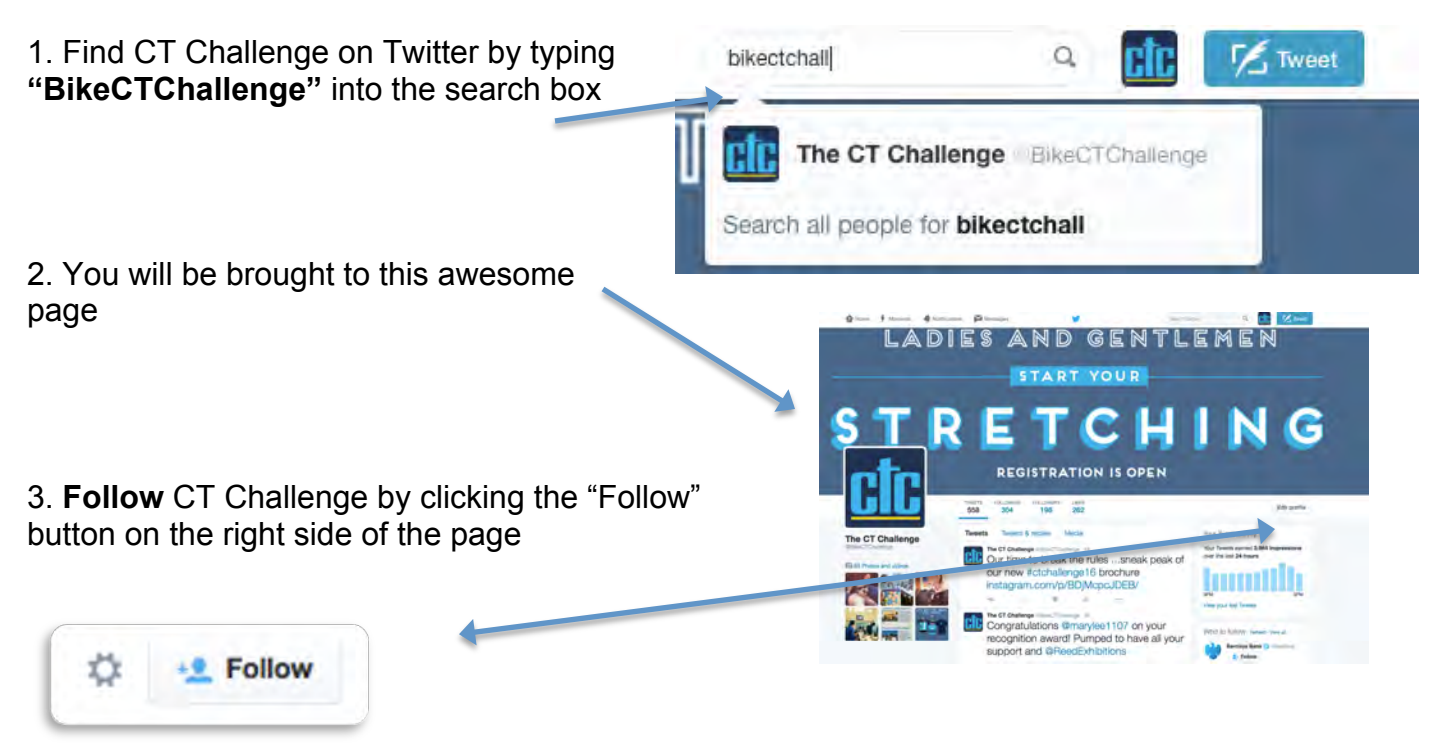

4. **Tweet** to us by clicking the blue button on the left side of the screen. Don't forget to tag us @bikectchallenge

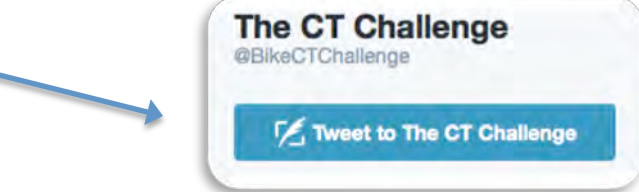

5. **Retweet** our tweets by clicking the "retweet" icon at the bottom of the desired tweet.

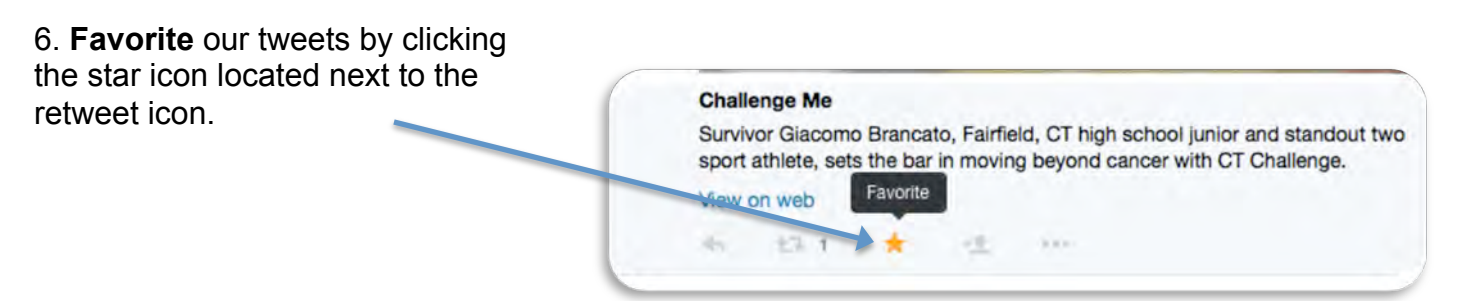

7. Check out our **photos and videos** by clicking the blue "Photos & Videos link in the center of our page.

8. **Stay connected** with the CT Challenge dialogue by searching "#ctchallenge" in the search box at the top of the page.

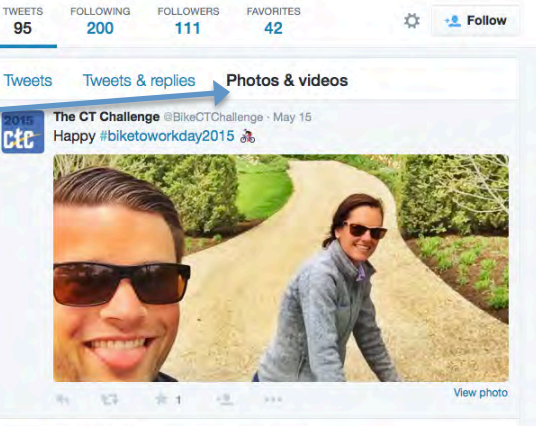

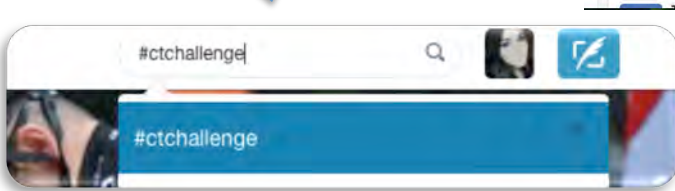

9. You will be brought to this page, where you can view every tweet that includes "**#ctchallenge**".

10. Use a CT Challenge photo as your profile or cover **photo** by clicking "Edit Profile" on your profile page.

11. **Change your profile picture** to a CTChallenge photo you have previously saved on your computer by clicking the "Upload Photo" option.

#### 12. Change your cover

**photo** by clicking the upload photo option.

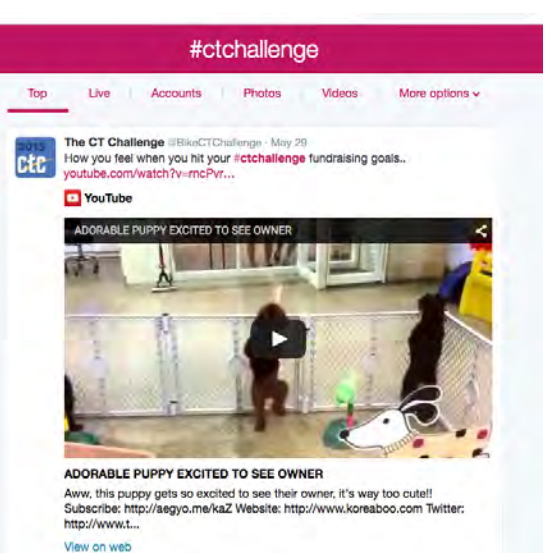

5 (31 =1 .L ...

Questions? Email them to info@ctchallenge.org

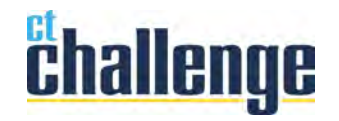

### SOCIAL MEDIA Instagram Quick Tips

#### Follow these steps to use your Instagram account as a fundraising tool

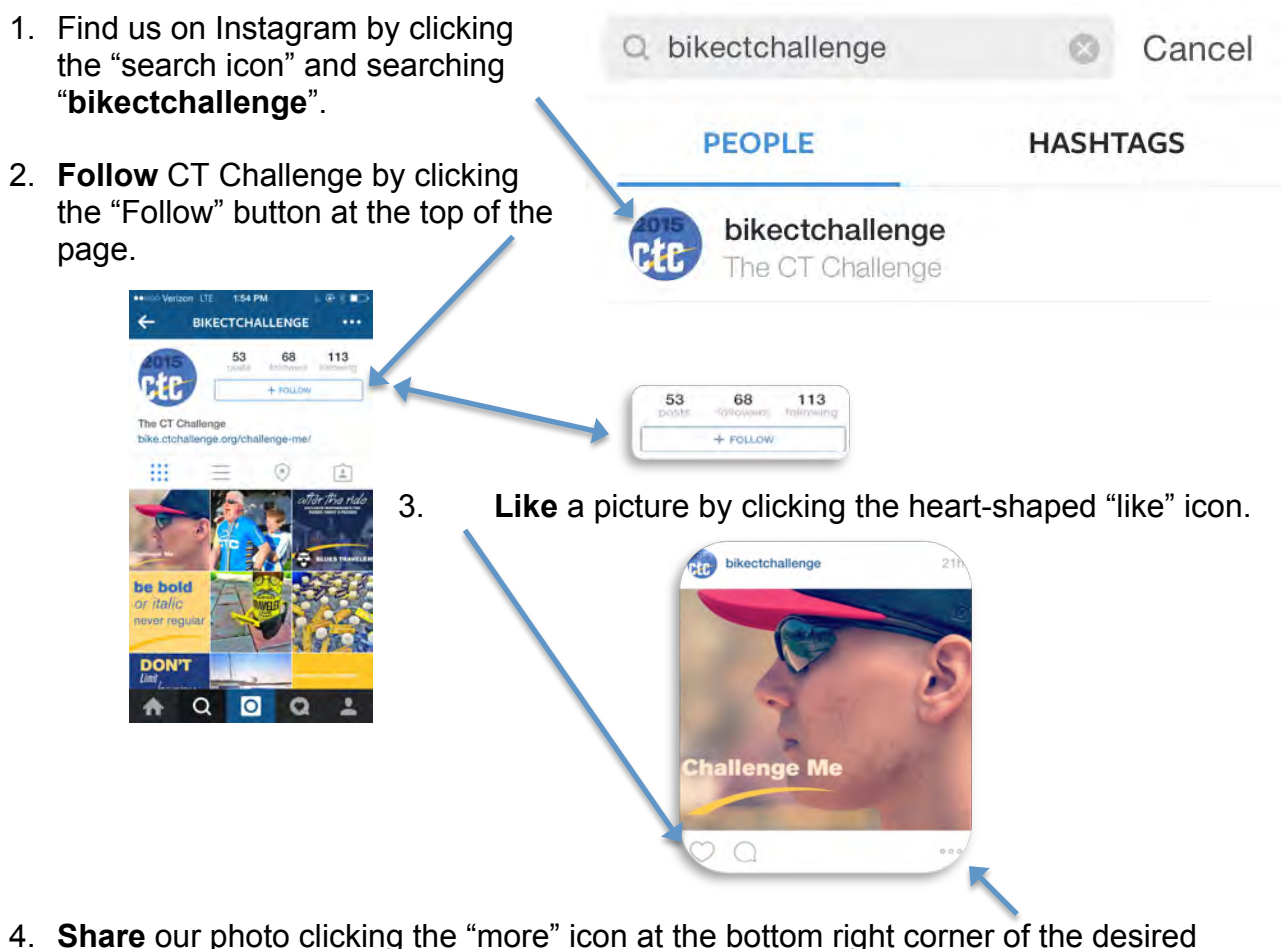

- 4. **Share** our photo clicking the "more" icon at the bottom right corner of the desired photo.
- 5. Share the photo on **Facebook** by clicking the "Share to Facebook" option.
- 6. Share the photo on **Twitter** by clicking the "Tweet" option.

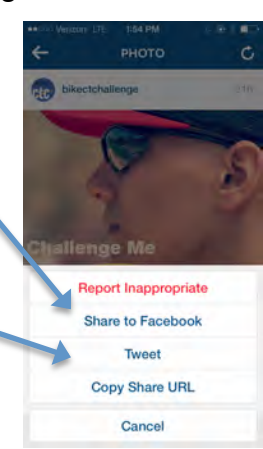

Questions? Email them to info@ctchallenge.org